## For basic Education information & Online Classes visit the following Links:

https://www.floridarealtors.org/education/, http://www.realtor.org/education, https://mlkar.theceshop.com/online-education/florida/real-estate/broker-and-sales-license/continuing-education/courses.html MLKAR Education Calendar: https://calendar.google.com/calendar/embed?src=vulermca9hlinli0uffpsnc0rk%40group.calendar.google.com/cylendar.google.com/calendar/ical/vulermca9hlinli0uffpsnc0rk%40group.calendar.google.com/public/basic.ics

## How to access your CE Credits on DBPR Online, including Core Law & Ethics and Business Practices:

- 1. Go to https://www.myfloridalicense.com/datamart/loginFLDBPR.do
- 2. "<u>Log On</u>"
- 3. Click on your License "renew/maintain"
- 4. Click on "<u>View My Continuing Education</u>" and you will see the courses there.
- 5. If first time on DBPR Online, click on: "Activate Your Online Services Account"
- 6. Complete the information under "<u>Enter Initial Pin</u>." Your initial pin is normally the last four digits of your Social Security number or your Federal Tax ID number.

## If you prefer you can call DBPR at 850-487-1395 for assistance and they will look it up.

## How to access Education Records on NAR NRDS Account:

- 1. Code of Ethics Requirement Status Check online link: <u>https://www.nar.realtor/about-nar/governing-documents/code-of-ethics/code-of-ethics-training-selection</u>
- 2. Go to <u>www.realtor.org</u>
- 3. Click <u>My Account</u> at the top middle of the website
- 4. Enter your Realtor.org login information
  - a. All NAR members need to "<u>register</u>" with the Realtor.org website at some point and create a username and password in order to log in to the website.
  - b. A NRDS number is needed to register with the website. Lookup your NRDS ID here.
- 5. From the My Account page, click "View Your Education Record."
- 6. From the next page click "View My Education Records."

\*\*\*Please note: your NRDS Education Record IS NOT the same as your <u>DRE license continuing education record</u>. These are two separate things. Continuing education courses you have completed to maintain your license WILL NOT display on your NRDS education record. \*\*\*

If you prefer you can call NAR at 800-874-6500 for assistance and they will look it up.